## Övning Arbeta med if och switch

#### Övning 1

Steg 1: Starta Visual Studio, skapa ett nytt projekt, genom att klicka på New – Web Site – ASP.NET Empty Web Site. Klicka på OK.

Steg 2: Högerklicka på ditt projekt i Solution Explorer, välj alternativet Add-Add New Item, markera HTML Page, klicka på Add.

Steg 3: Gör några nya rader efter <body>, skriv därefter in följande:

```
<script>
    a = false;
    if (a === true) {
        document.write("Variabel = true.");
    } else {
        document.write("Variabel = false.");
    }
</script>
```

Steg 4: Klicka på Debug-Start Debugging.

Steg 5: Verifiera att det visas följande: Variabel = false.

Steg 6: Klicka på Stop Debugging.

Steg 7: Ändra a = false; till a = true;, klicka därefter på Debug-Start
Debugging.

Steg 8: Verifiera att det visas följande: Variabel = true.

Steg 9: Klicka på Stop Debugging.

Övning 2

Steg 1: I Visual Studio, skapa ett nytt projekt, genom att klicka på New – Web Site – ASP.NET Empty Web Site. Klicka på OK.

Steg 2: Högerklicka på ditt projekt i Solution Explorer, välj alternativet Add-Add New Item, markera HTML Page, klicka på Add.

Steg 3: Gör några nya rader efter <body>, skriv därefter in följande:

```
<script>
    mittTest = 2;
    if (mittTest == 1) {
        document.write("Hejsan 1");
        } else if (mittTest == 2) {
        document.write("Hejsan 2");
        }
        else
        document.write("Hejsan 3");
    </script>
```

Steg 4: Klicka på Debug-Start Debugging.

Steg 5: Verifiera att det visas följande: Hejsan 2

Steg 6: Klicka på Stop Debugging.

```
Steg 7: Ändra mittTest = 2; till mittTest = 3;, klicka därefter på
Debug-Start Debugging.
```

Steg 8: Verifiera att det visas följande: Hejsan 3.

Steg 9: Klicka på Stop Debugging.

Övning 3

Steg 1: I Visual Studio, skapa ett nytt projekt, genom att klicka på New – Web Site – ASP.NET Empty Web Site. Klicka på OK.

Steg 2: Högerklicka på ditt projekt i Solution Explorer, välj alternativet Add-Add New Item, markera HTML Page, klicka på Add.

Steg 3: Gör några nya rader efter <body>, skriv därefter in följande:

```
case "2":
    document.write("Alternativ 2 matades in!");
    case "3":
        document.write("Alternativ 3 matades in");
        default: document.write("Varkens 1, 2 eller 3 skrevs
in!");
        }
    }
    </script>
```

Steg 4: Klicka på Debug-Start Debugging.

Steg 5: Skriv in ett värde mellan 1-3.

Alternativ 1 matades in!

Fick du det förväntade resultatet?

Steg 6: Klicka på Stop Debugging.

Steg 7: Ändra i din kod så att exekvering avbryts när rätt resultat visas.

Steg 8: Klicka på Debug-Start Debugging.

Steg 9: Skriv in ett värde mellan 1-3.

Alternativ 1 matades in!

Fick du det förväntade resultatet?

Steg 10: Klicka på Stop Debugging.

Övning 4

Steg 1: I Visual Studio, skapa ett nytt projekt, genom att klicka på New – Web Site – ASP.NET Empty Web Site. Klicka på OK. Steg 2: Högerklicka på ditt projekt i Solution Explorer, välj alternativet Add-Add New Item, markera HTML Page, klicka på Add.

Steg 3: Gör några nya rader efter <body>, skriv därefter in följande:

```
Klicka på knappen.
    <button onclick="myFunction()">Skriv in betyg</button>
        <script>
            function myFunction() {
                var betyg = prompt("Ange alternativ (A-F)", "");
                switch (betyg) {
                    case "a":
                    case "A":
                        document.write("Perfekt, du är grym!");
                    break;
                    case "b":
                    case "B":
                        document.write("Bra jobbat!");
                    break;
                    case "c":
                    case "C":
                        document.write("Bra jobbat, lite mer kan du!");
                    break;
                    case "d":
                    case "D":
                        document.write("Bra jobbat!");
                    break;
                    case "e":
                    case "E":
                        document.write("Du är klar!");
                    break;
                    case "f":
                    case "F":
                        document.write("Du har lite att arbeta med!");
                    break;
                    default: document.write("Du har skrivit in fel
betyg!");
                 }
            }
        </script>
```

Steg 4: Klicka på Debug-Start Debugging.

Steg 5: Skriv in ett betyg.

Fick du det förväntade resultatet?

Steg 6: Klicka på Stop Debugging.

Steg 7: Klicka på Debug-Start Debugging.

Steg 9: Skriv in ett felaktigt betyg.

Fick du det förväntade resultatet?

Steg 10: Klicka på Stop Debugging.

# Övning for och while

## for

Steg 1: Starta Visual Studio, skapa ett nytt projekt, genom att klicka på New – Web Site – ASP.NET Empty Web Site. Klicka på OK.

Steg 2: Högerklicka på ditt projekt i Solution Explorer, välj alternativet Add-Add New Item, markera HTML Page, klicka på Add.

Steg 3: Gör några nya rader efter <body>, skriv därefter in följande:

```
<script>
   for (myInt = 0; myInt < 10; myInt++)
   {
        document.write(myInt + "<br />");
   }
</script>
```

Steg 4: Klicka på Debug-Start Debugging.

Steg 5: Verifiera att det visas värde 0-9

Steg 6: Klicka på Stop Debugging.

Gör övningarna nedan.

Övning 2

Skriv ett program som räknar ner från 30 till 1, som bilden visar:

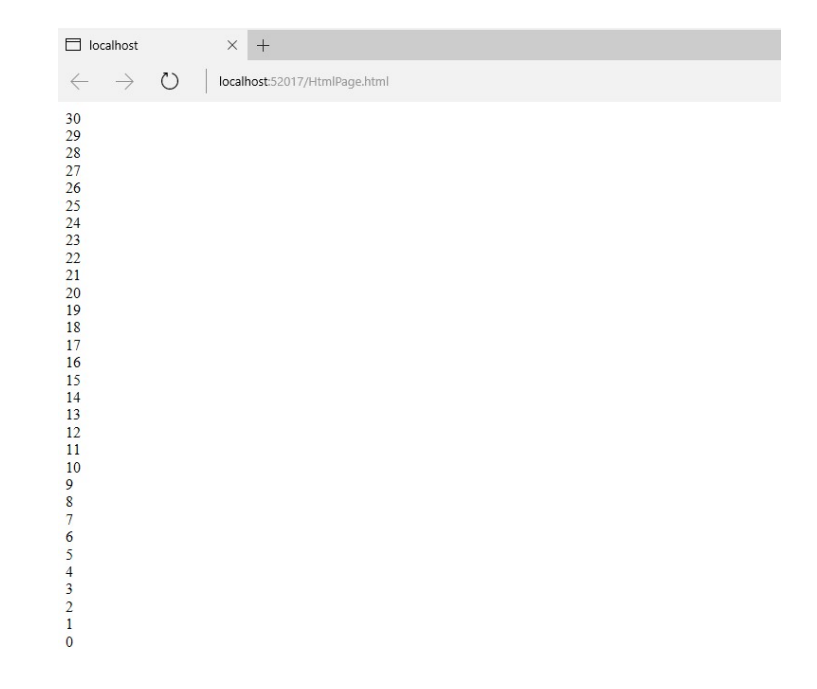

#### Övning 3

Skriv ett program som läser in ett positivt heltal, programmet skall sedan summera alla tal från 1 till och med det inmatade talet, enligt bilderna nedan.

|                          | localhost<br>Skriv in ett h<br>4 | needs some<br>eltal<br>OK | info from you.<br>Cancel | ×       |  |
|--------------------------|----------------------------------|---------------------------|--------------------------|---------|--|
| 🗖 localhost              | t                                | ×                         | +                        |         |  |
| $\leftarrow \rightarrow$ | Ö                                | localho                   | st:52017/HtmlPag         | je.html |  |
|                          |                                  |                           |                          |         |  |

Summan av tal 1 till 4 blev 10

### while

Steg 1: Starta Visual Studio, skapa ett nytt projekt, genom att klicka på New – Web Site – ASP.NET Empty Web Site. Klicka på OK.

Steg 2: Högerklicka på ditt projekt i Solution Explorer, välj alternativet Add-Add New Item, markera HTML Page, klicka på Add. Steg 3: Gör några nya rader efter <body>, skriv därefter in följande:

```
<script>
    i = 0;
    while(i < 10) {
        document.write(i + "<br />");
            i = i + 1;
        }
    </script>
```

Steg 4: Klicka på Debug-Start Debugging.

Steg 5: Verifiera att det visas värde 0-9

Steg 6: Klicka på Stop Debugging.

### do while

Steg 1: Starta Visual Studio, skapa ett nytt projekt, genom att klicka på New – Web Site – ASP.NET Empty Web Site. Klicka på OK.

Steg 2: Högerklicka på ditt projekt i Solution Explorer, välj alternativet Add-Add New Item, markera HTML Page, klicka på Add.

Steg 3: Gör några nya rader efter <body>, skriv därefter in följande:

```
<script>
  myInt = 0;
  do {
    do uncent.write("Inuti loop:" + myInt +
"<br>");
    myInt++;
    }
    while (myInt <= 10);</pre>
```

```
document.write("Utanför loop:" + myInt);
```

</script>

Steg 4: Klicka på Debug-Start Debugging.

Steg 5: Klicka på Stop Debugging.